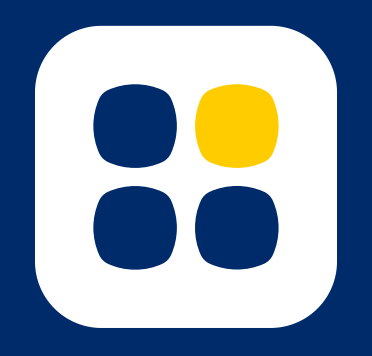

# Il piano integrato di copertura dai rischi di vigilanza

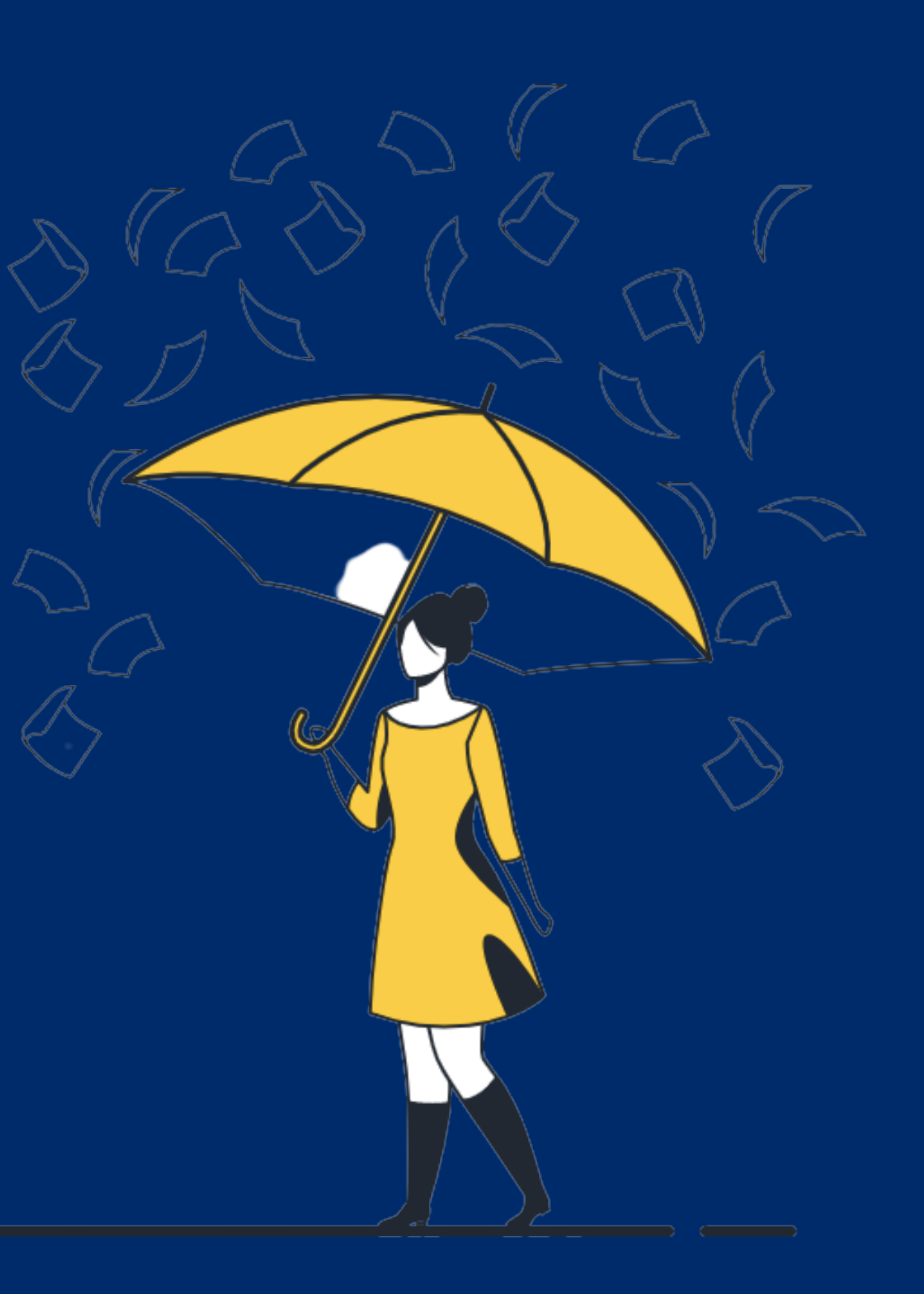

## DUE RISCHI, DUE POLIZZE

#### 1. Polizza della scuola

Si tratta della polizza infortuni per gli alunni e per il personale scolastico, che prevede indennizzi quando si subisce un infortunio.

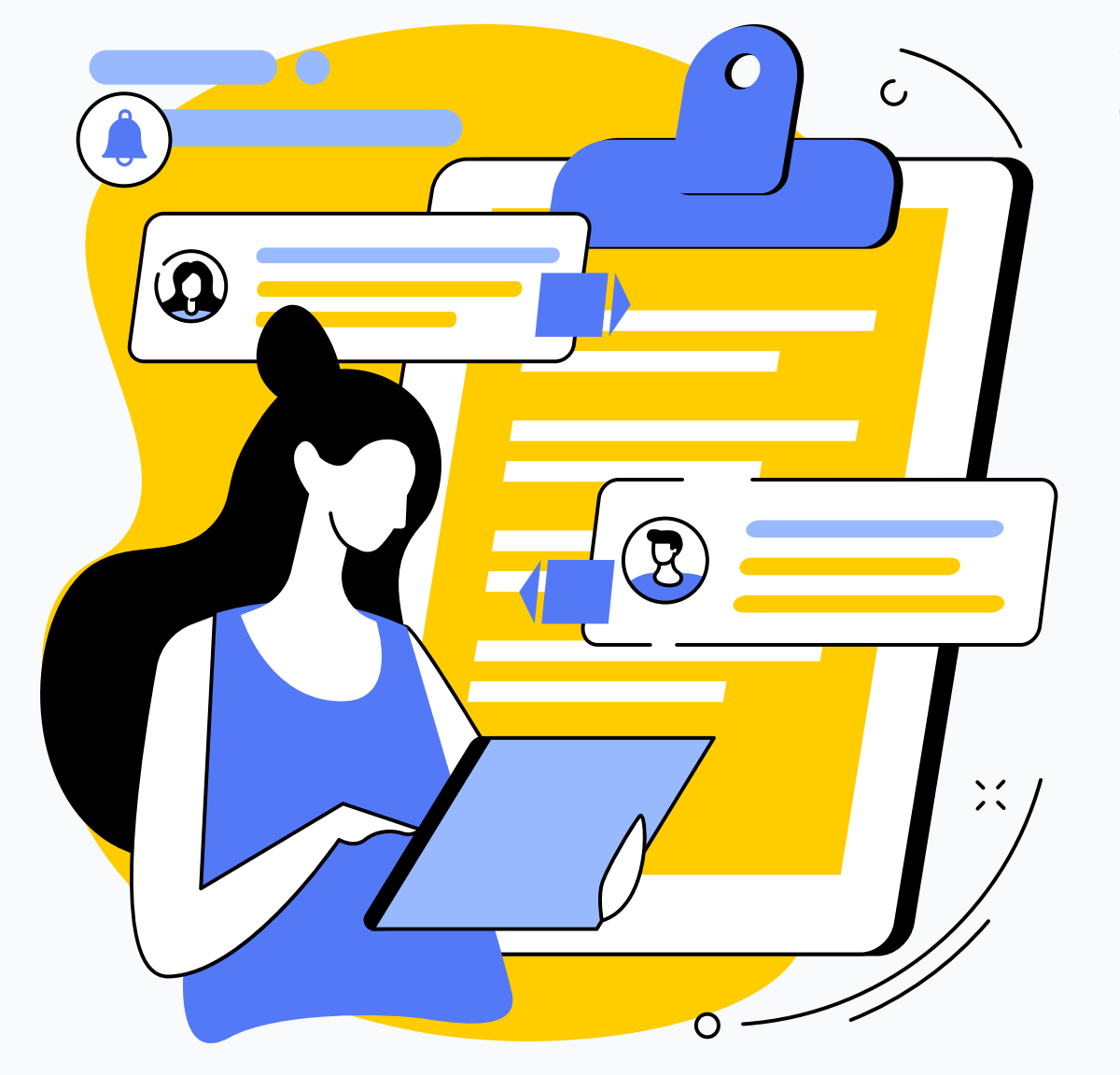

www.logicabroker.com

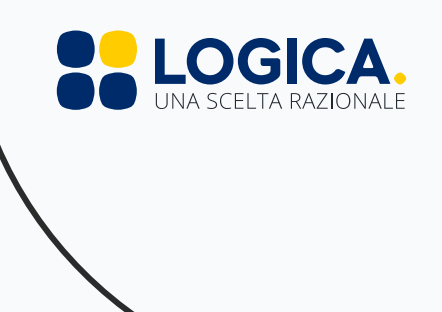

#### 2. Polizza patrimoniale dei docenti e dei collaboratori scolastici

La polizza Culpa in Vigilando, invece, è una polizza professionale che copre la responsabilità patrimoniale del dipendente e opera nella circostanza in cui il personale scolastico venga chiamato a risarcire il Ministero in caso di danno procurato agli alunni con colpa grave.

### Culpa in vigilando e rivalsa erariale

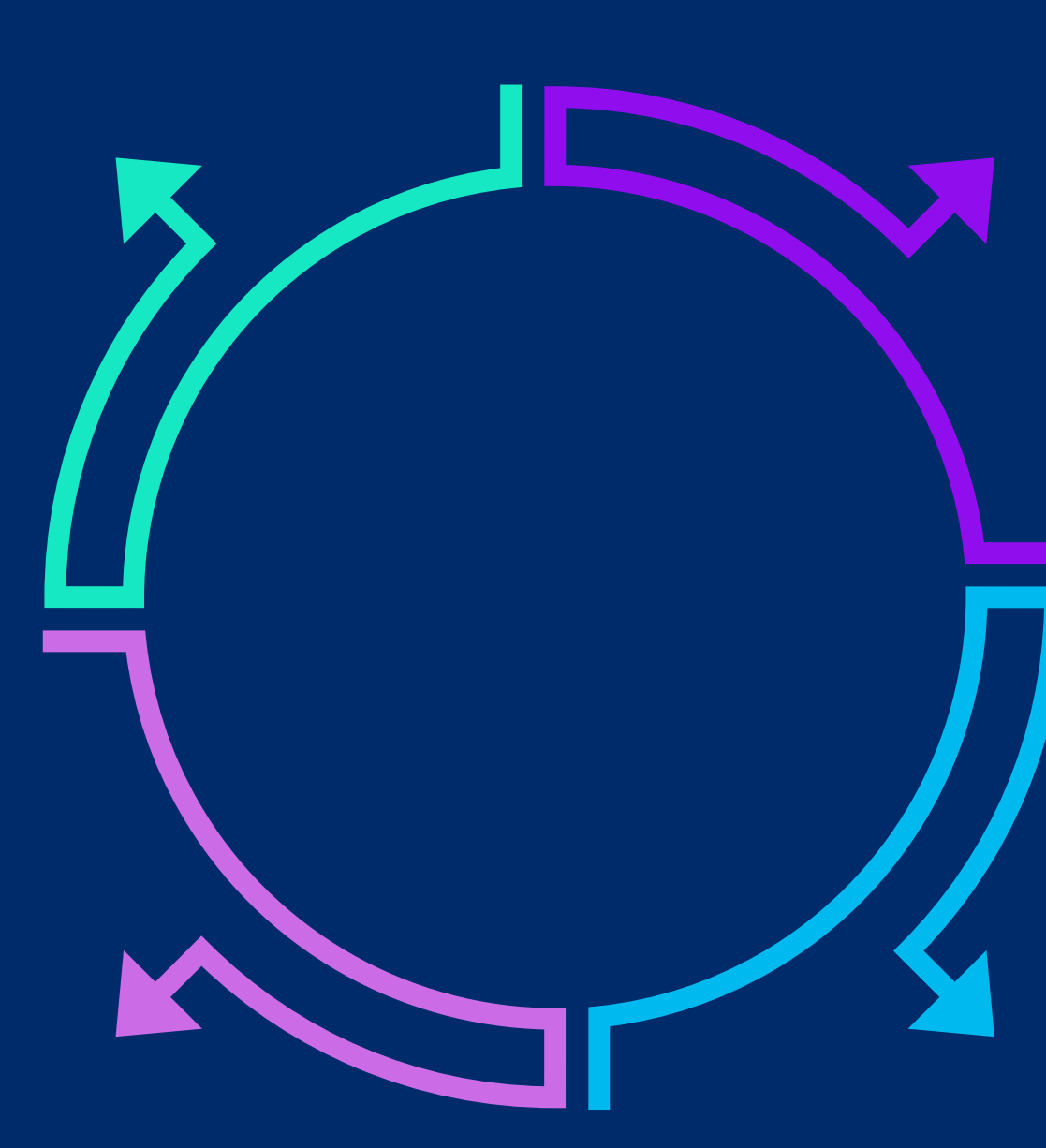

#### Responsabilità patrimoniale del docente

Qui interviene la polizza culpa in vigilando per coprire : -il danno -spese legali di resistenza

Polizza Culpa in Vigilando

#### Attivazione della rivalsa erariale

Il MIM, se condannato a risarcire il danno, trasmette gli atti alla Corte dei Conti che si attiva per la rivalsa del danno erariale nei confronti del docente, in caso di dolo o colpa grave.

La Corte dei Conti attiva la rivalsa nei confronti del docente

#### Danno subito dall'alunno

-Infortunio -Causato da terzi

> Il genitore cita in giudizio civile il MIM per omessa vigilanza

#### Azione civile contro il MIM

Il docente non può essere citato in giudizio dal danneggiato. Il MIM è chiamato a risarcire il danno per omessa vigilanza.

Il danneggiato può convenire in giudizio il MIM non il docente,

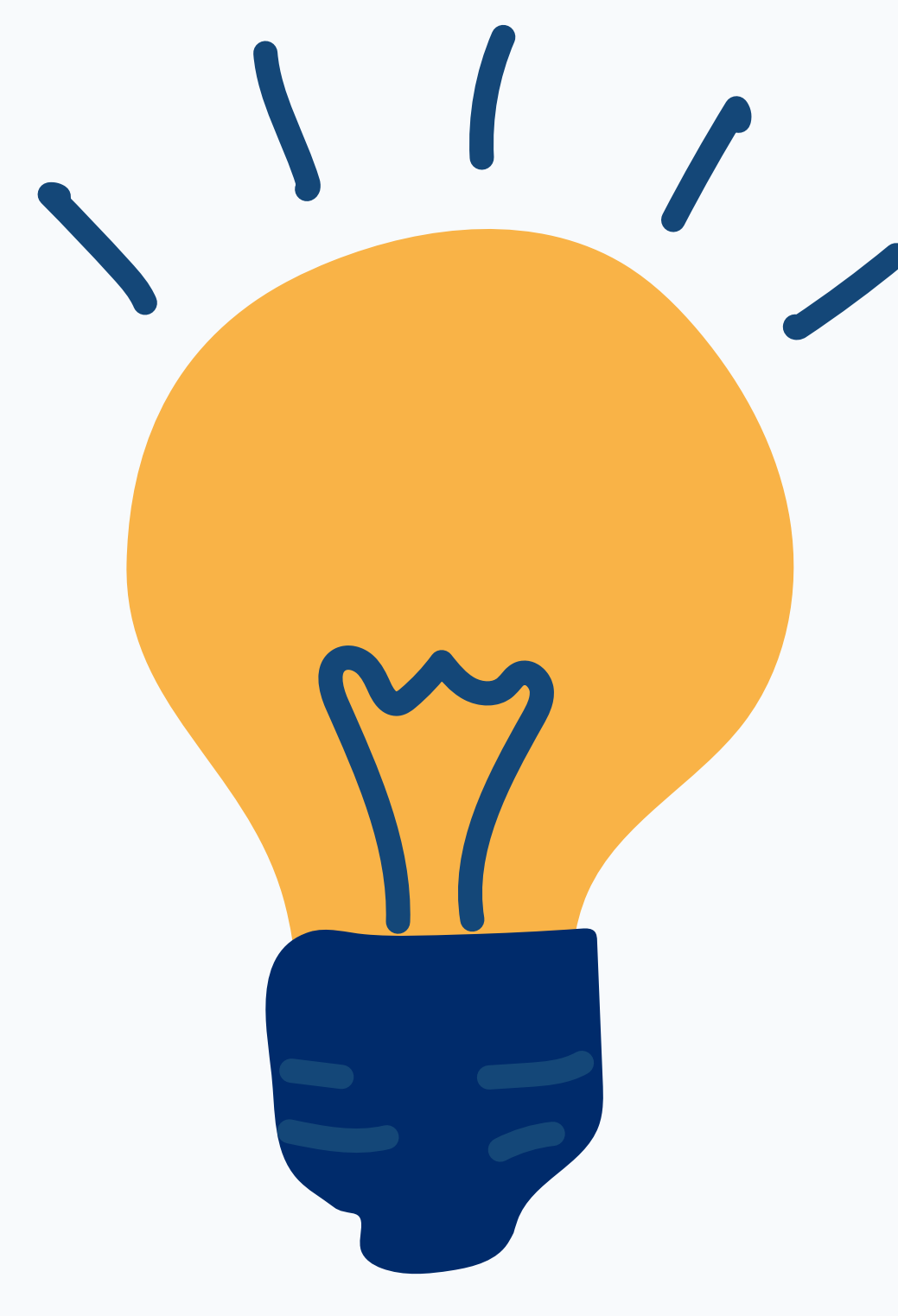

www.logicabroker.com

### PIANO INTEGRATO DI PREVENZIONE E COPERTURA DEI RISCHI DA VIGILANZA

#### Prevenzione

- Elaborazione di un regolamento di vigilanza, di protocolli operativi e di una procedura di intervento in caso di infortunio.
- 2.Formazione sul tema della vigilanza con relatori qualificati.

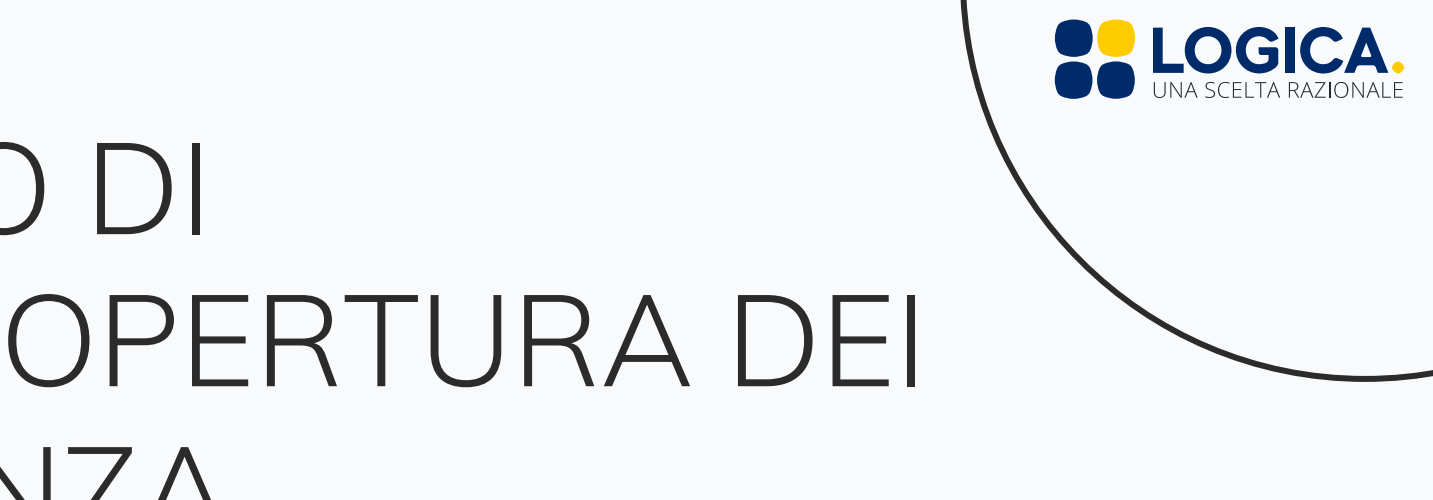

Copertura del rischio

Individuazione di una polizza patrimoniale per il personale scolastico. Le condizioni attualmente disponibili per i nostri clienti

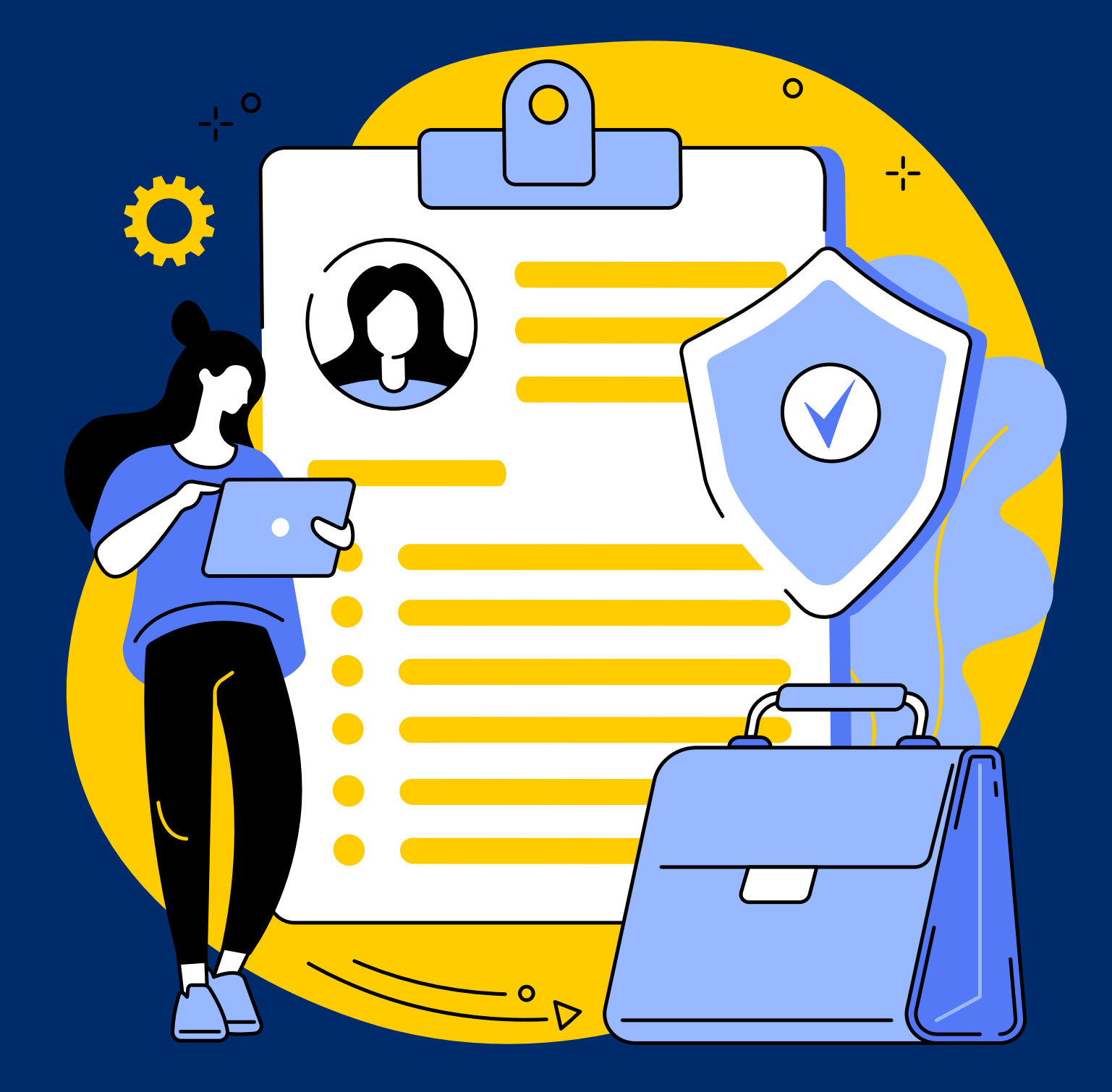

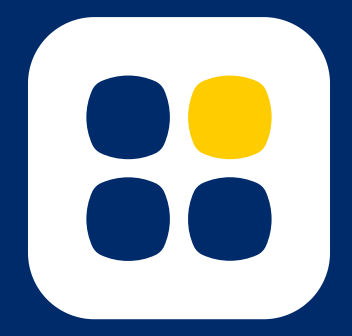

### CARATTERISTICHE DEL PRODOT

#### 1. Oggetto della polizza

La polizza copre l'indennizzo del danno erariale derivante dalla mancata vigilanza che l'Assicurato è tenuto a pagare alla Pubblica Amministrazione in seguito all'accertamento della sua colpa grave da parte della Corte dei Conti.

La polizza copre altresì la responsabilità amministrativa del personale scolastico per fatti non inerenti la vigilanza -Massimale 250.000,00 euro

#### 3. L'Assicurazione è prestata nella forma «claims 4. Premio L'Assicurazione ha effetto dalle ore 24 del giorno made» indicato in polizza se il premio o la prima rata di Ovvero vale per le richieste di risarcimento che: premio sono stati pagati. • hanno luogo per la prima volta nel corso della durata del -Importo 60 euro annui • contratto:

- sono regolarmente denunciate all'Assicuratore durante lo
- stesso periodo;
- sono conseguenti a comportamenti colposi dall'Assicurato
- durante il periodo di efficacia della polizza;
- non rappresentano un fatto noto all'Assicurato;
- non sono già state sottoposte all'esame della Corte dei Conti. -Retroattività 10 anni

#### 5. Spese legali

La polizza copre anche le spese legali di resistenza, in sede stragiudiziale e giudiziale, fino ad un quarto del massimale sopraindicato.

-Copertura massima per spese legali 62.500,00 euro

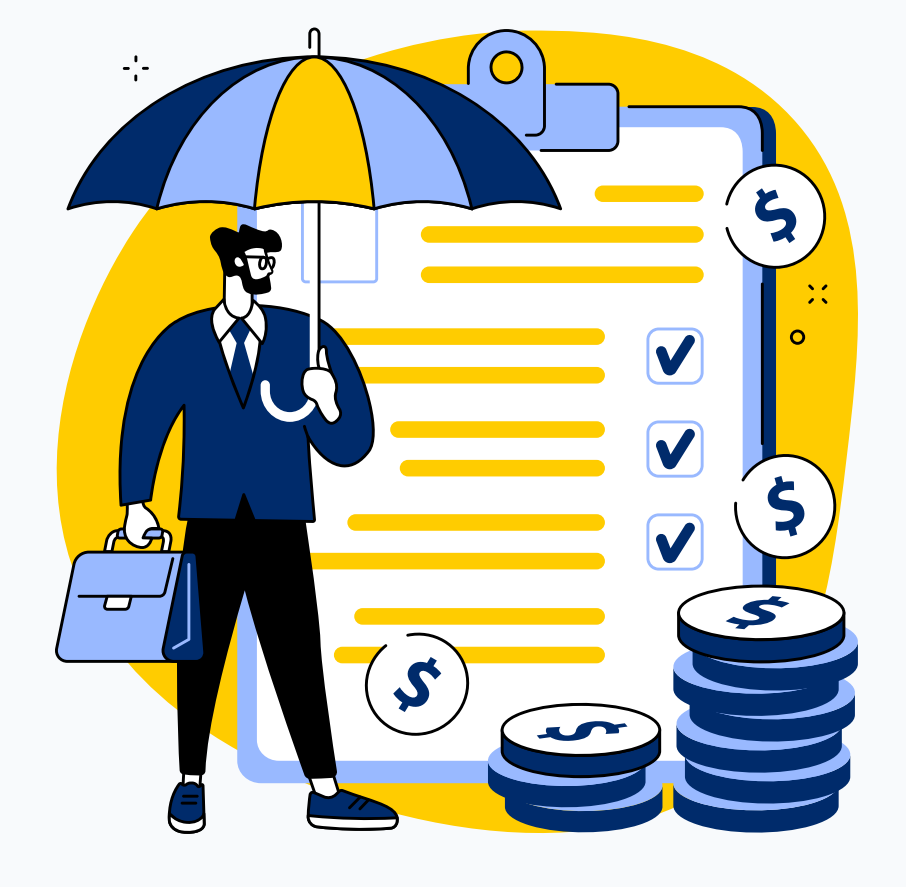

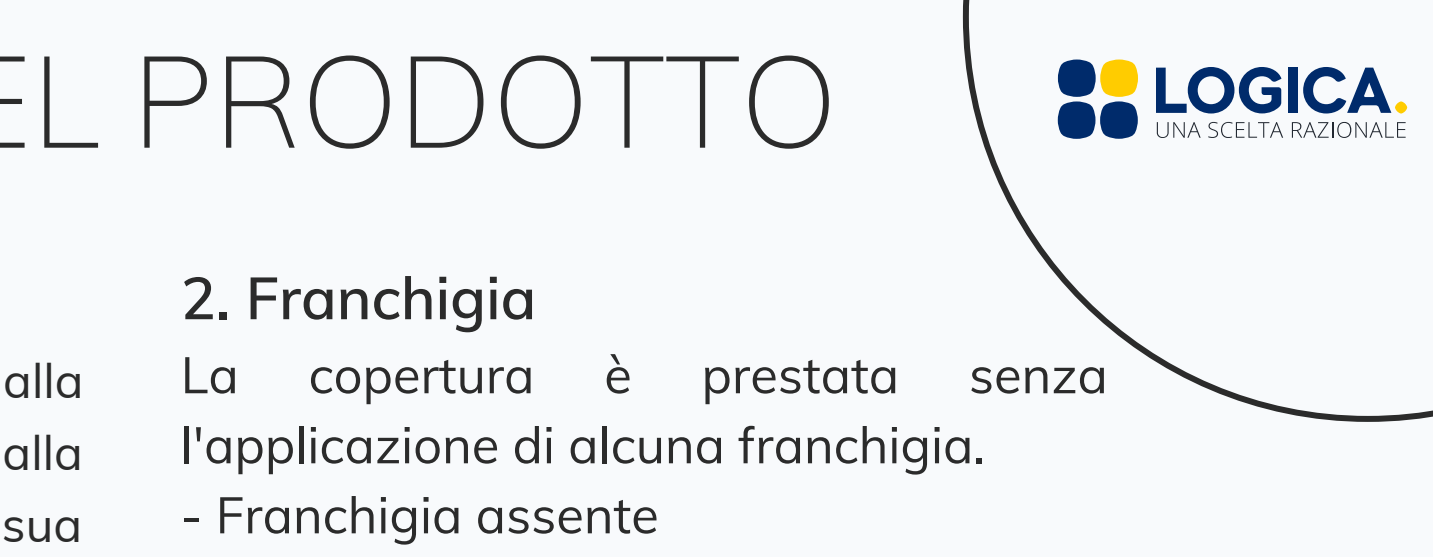

#### **TUTORIAL**

Registrazione area riservata per il Personale Scolastico-sito

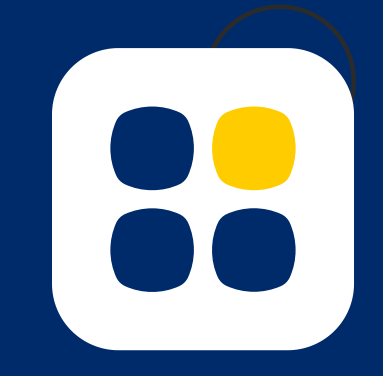

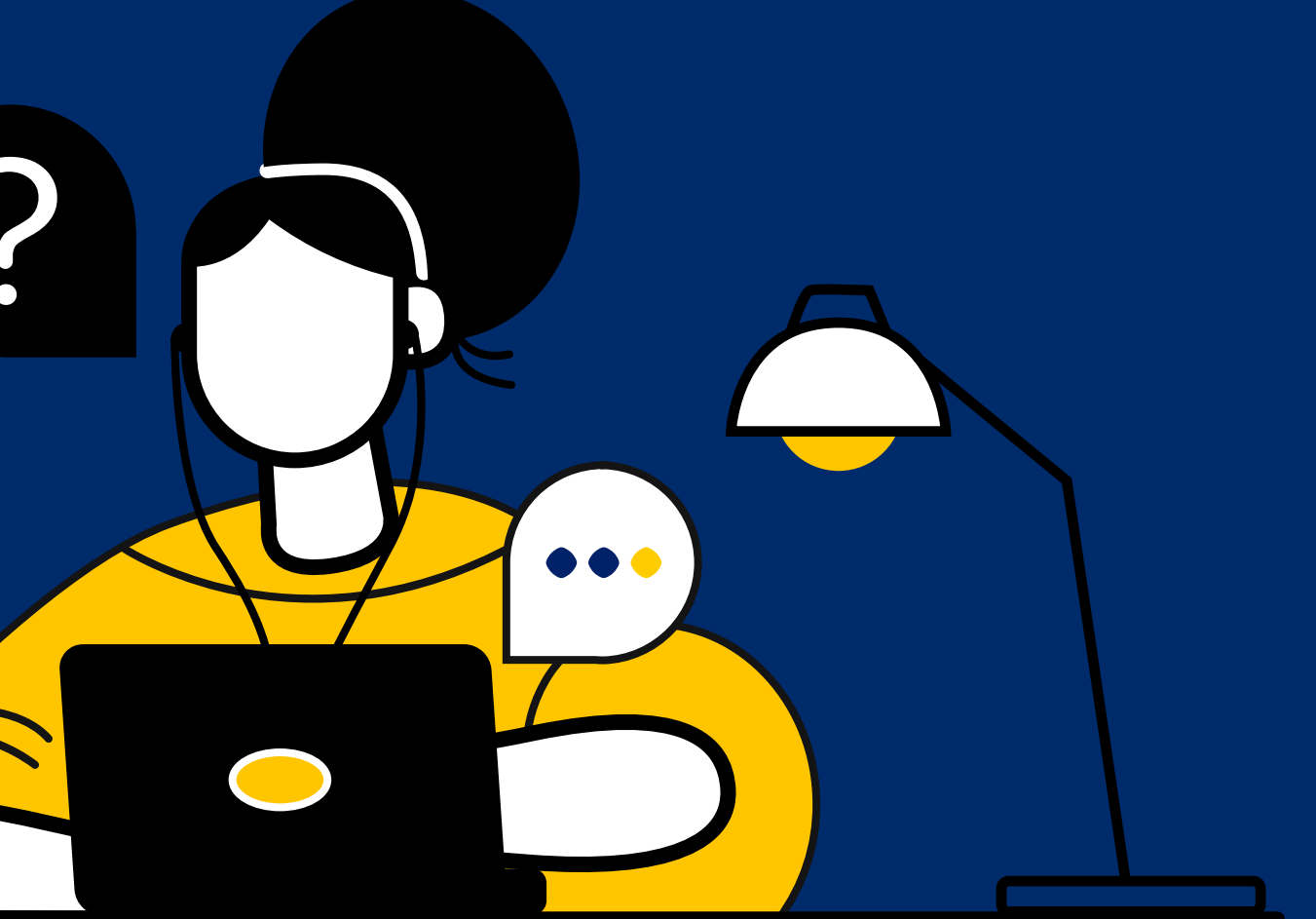

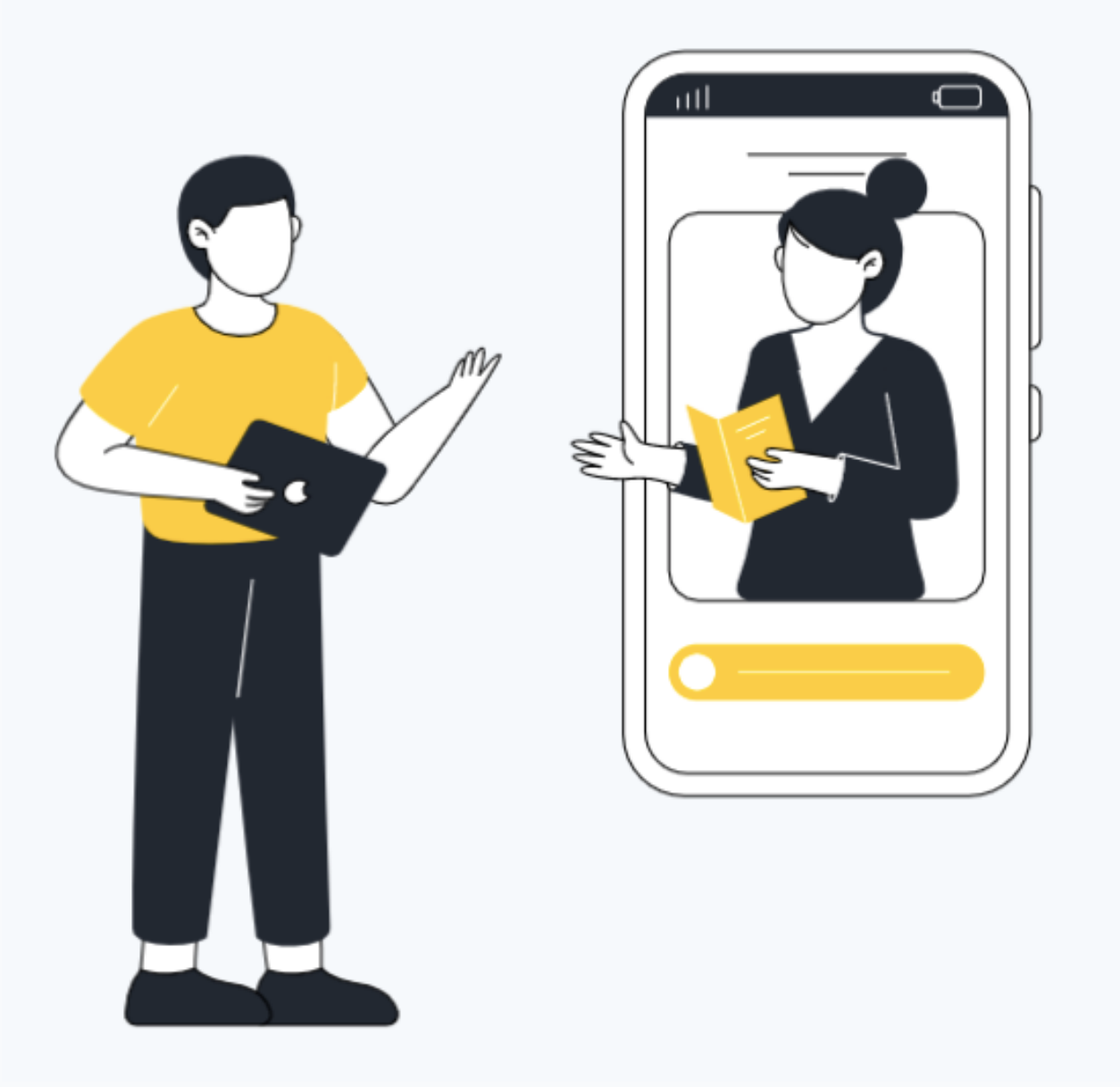

#### www.logicabroker.com

### ATTIVAZIONE AREA PERSONALE

#### 2. Ricerca il tuo Istituto 1. Visita il sito www.logicabroker.com

Vai alla sezione dedicata al personale scolastico Ricercando il nome del tuo istituto https://www.logicabroker.com/logica-per-ilpersonale-scolastico e clicca sul pulsante Iscriviti all'area riservata

#### 3. Compila l'anagrafica

Inserisci i tuoi dati e attendi la mail di conferma con i dati necessari al primo accesso all'indirizzo che hai inserito in fase di compilazione.

#### 5. Imposta una nuova password

Per questioni di sicurezza dovrai inserire una password a tua scelta contenente almeno 8 caratteri. A questo punto la tua Area Riservata sarà attiva.

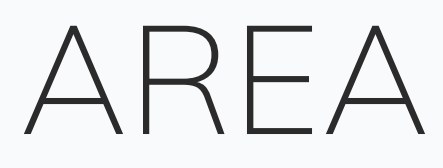

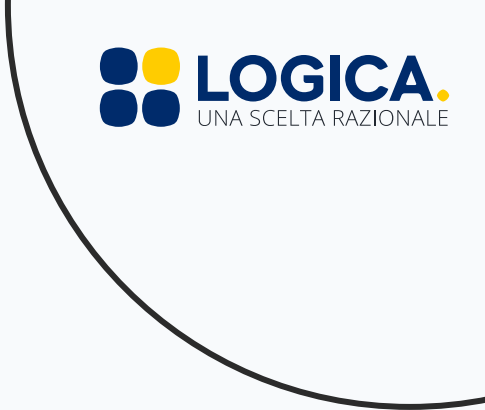

#### 4. Accedi all'Area Riservata

Segui il link contenuto nella mail e inserisci la tua mail e la password provvisoria che hai ricevuto.

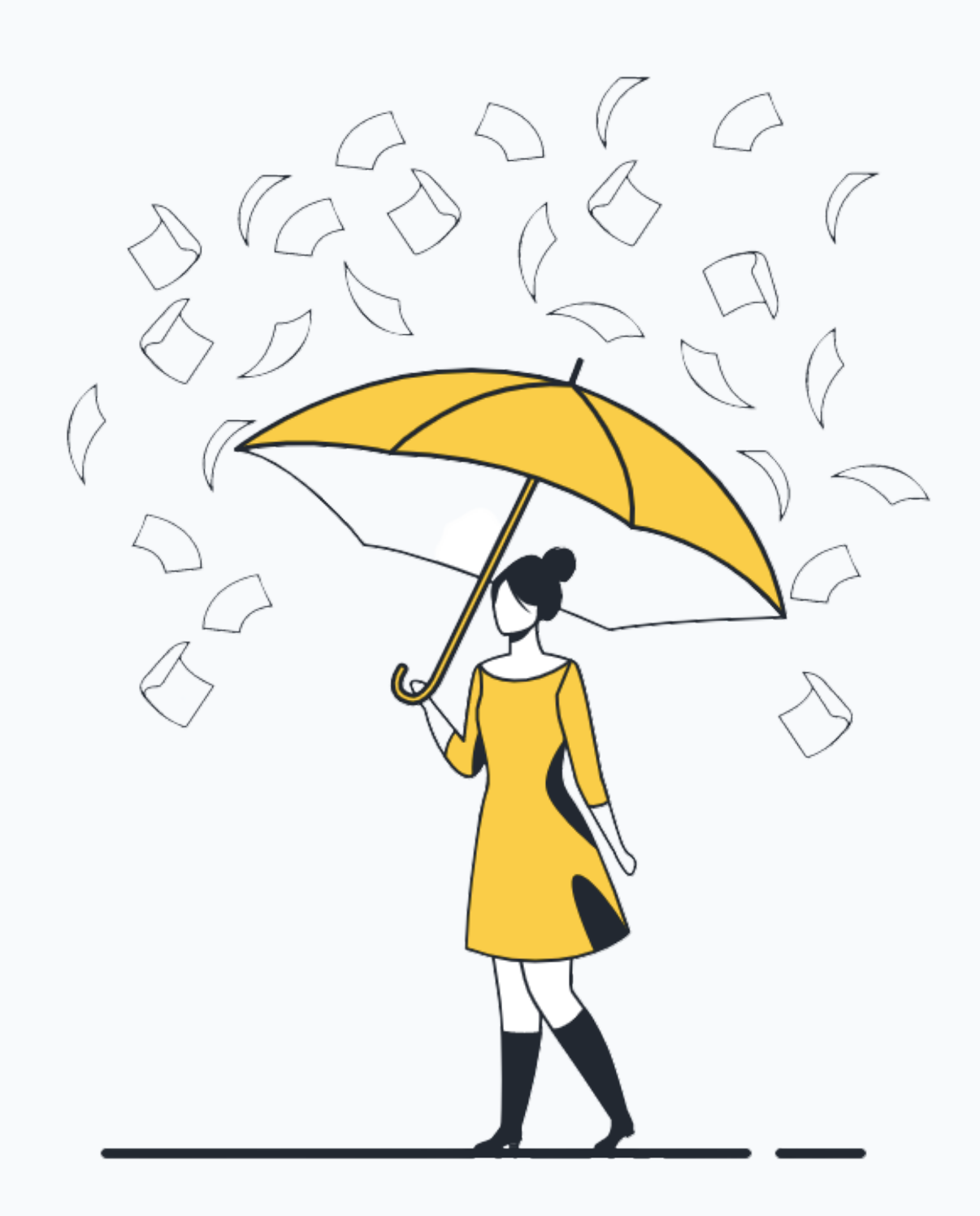

ACQUISTO DELLA POLIZZA

1. Compila l'anagrafica

3. Rispondi al breve questionario

5. Il tuo lavoro è al sicuro!

www.logicabroker.com

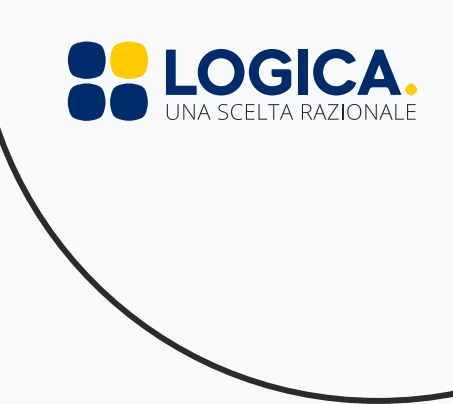

#### 2. Controlla i dati del tuo istituto

#### 4. Procedi al pagamento

#### **TUTORIAL**

Registrazione area riservata per il Personale Scolastico-App

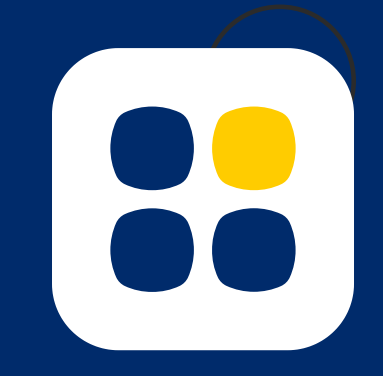

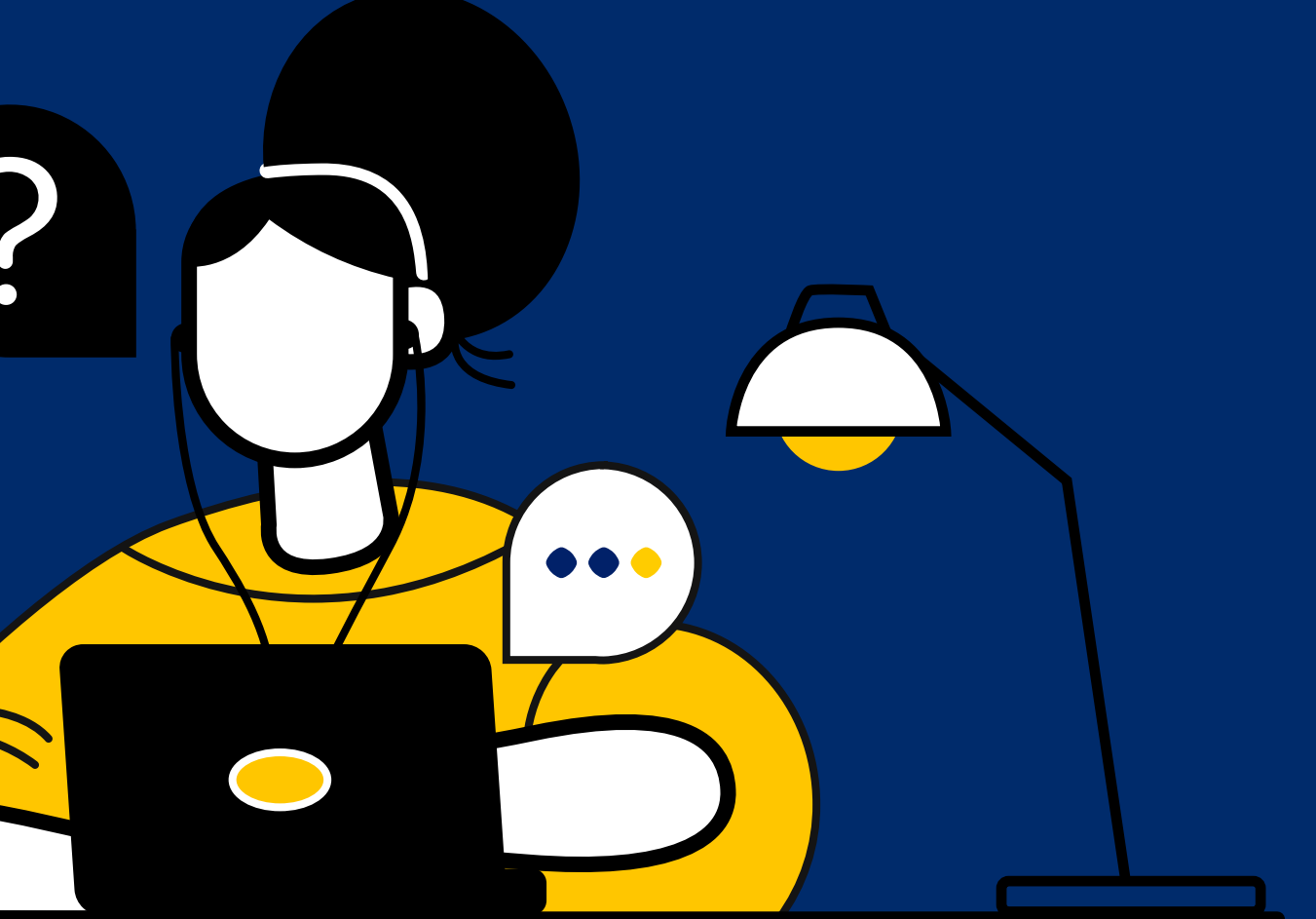

## ATTIVAZIONE AREA PERSONALE-APP

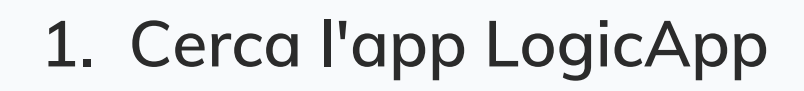

Vai su Google Play o su App Store e cerca LogicApp

#### 3. Segui la procedura guidata

Dovrai prima attivare la tua Area Personale e poi potrai procedere all'acquisto della polizza.

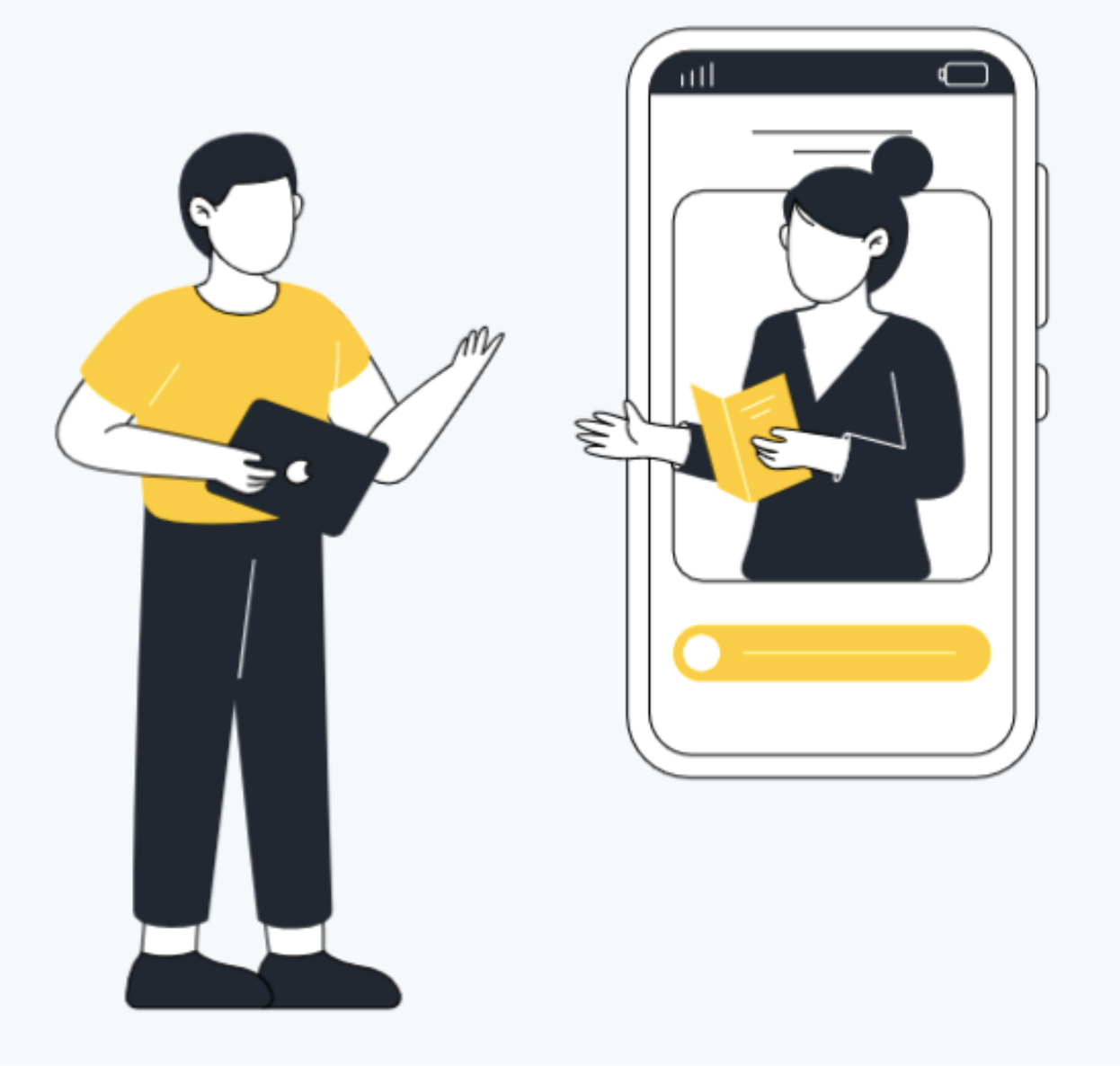

#### www.logicabroker.com

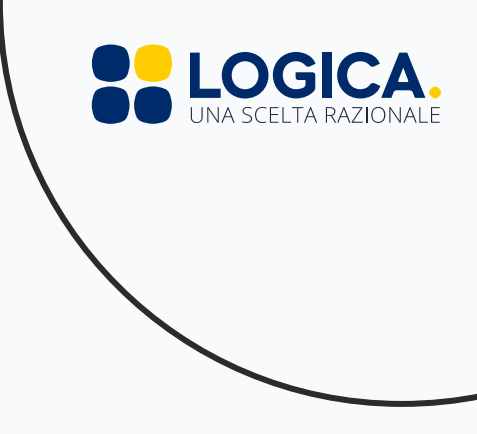

#### 2. Scarica l'app

Scarica e installa l'app.

### VUOI APPROFONDIRE L'ARGOMENTO?

Iscriviti ad uno dei nostri webinar sul tema. Puoi farlo comodamente dalla tua area riservata!

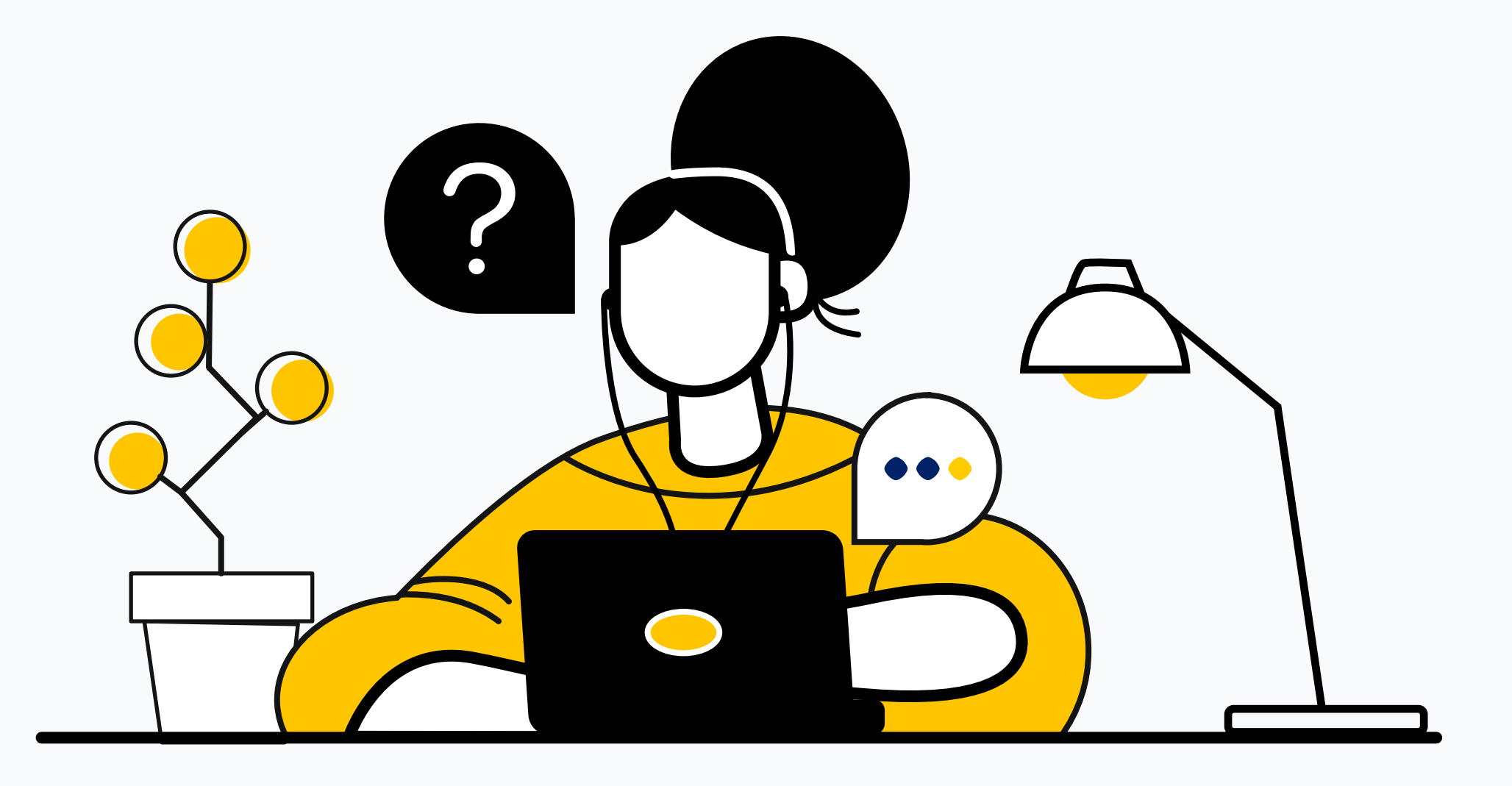

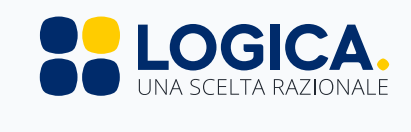